## Clock & Alarms, Siri - iPhone - iOS 18

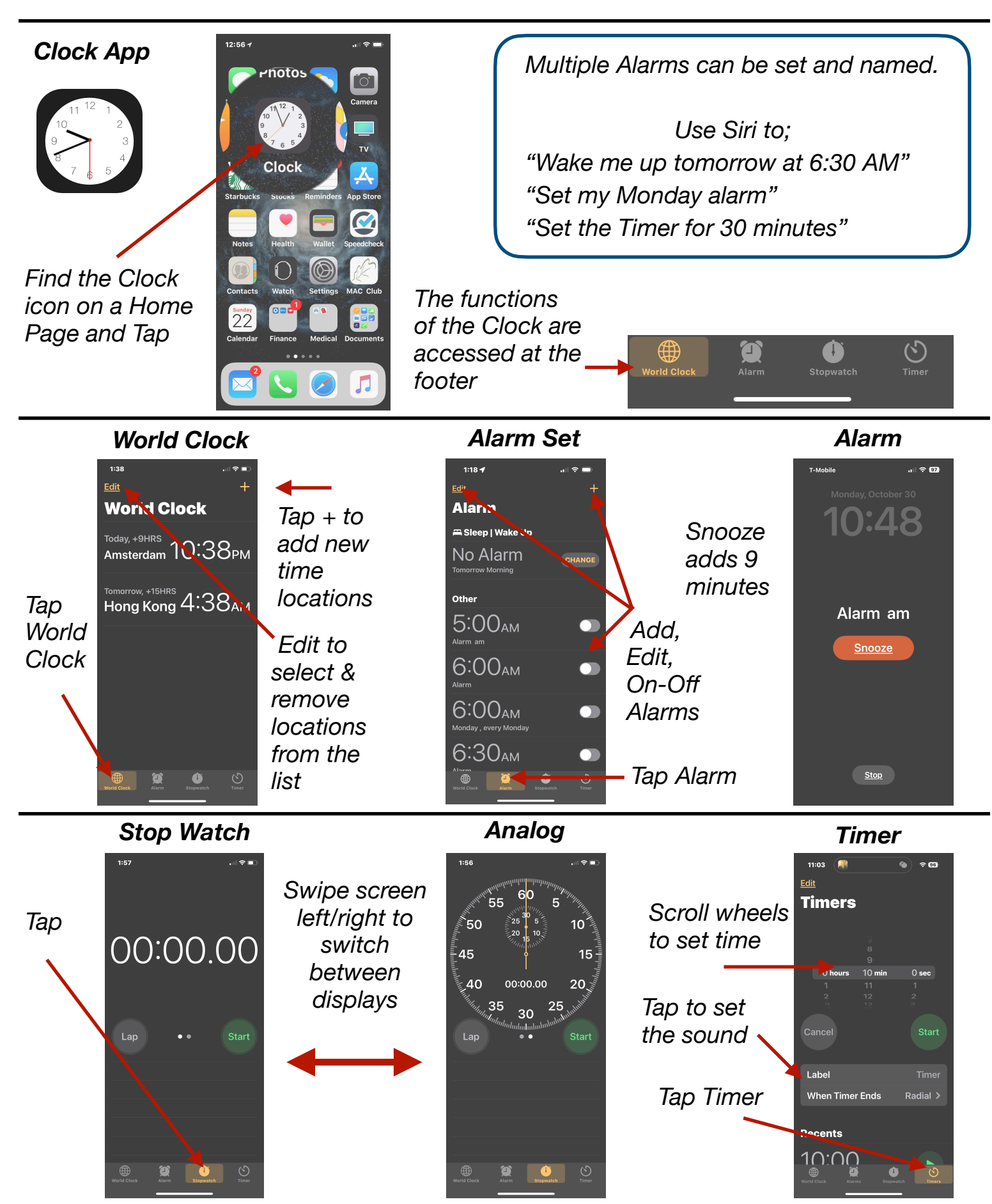

Gene Hollaway, Dec. 2024

Mac Learning Center 949-268-2263

## Clocks & Alarms, Siri - iPhone - iOS 18

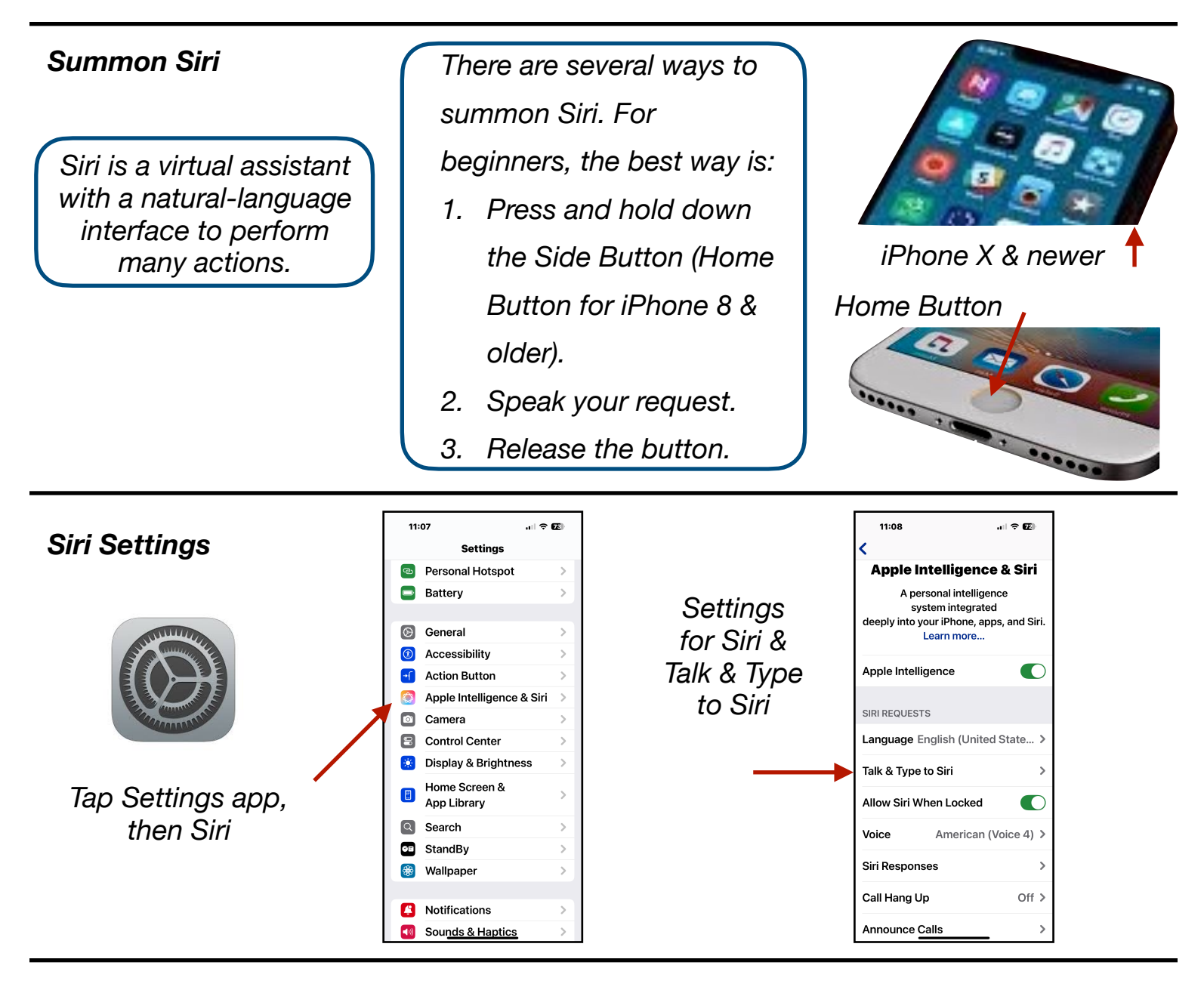

## Examples

"Open Photos, Contacts", etc. "How many Euros in 200 dollars" "How many cups in a quart" "What's 85 plus 34 plus 68" "What's 20 percent of 85" "Call (name in Contacts)" "Set an alarm for 7 AM" "Set the timer for 30 minutes" "Translate how are you to French" "What's the weather tomorrow" "Give me directions to (destination)" "Turn on (off) Do Not Disturb" "Read me a Haiku" ...& much more